# IWAVEPORT WLM54GP30

**USER MANUAL** 

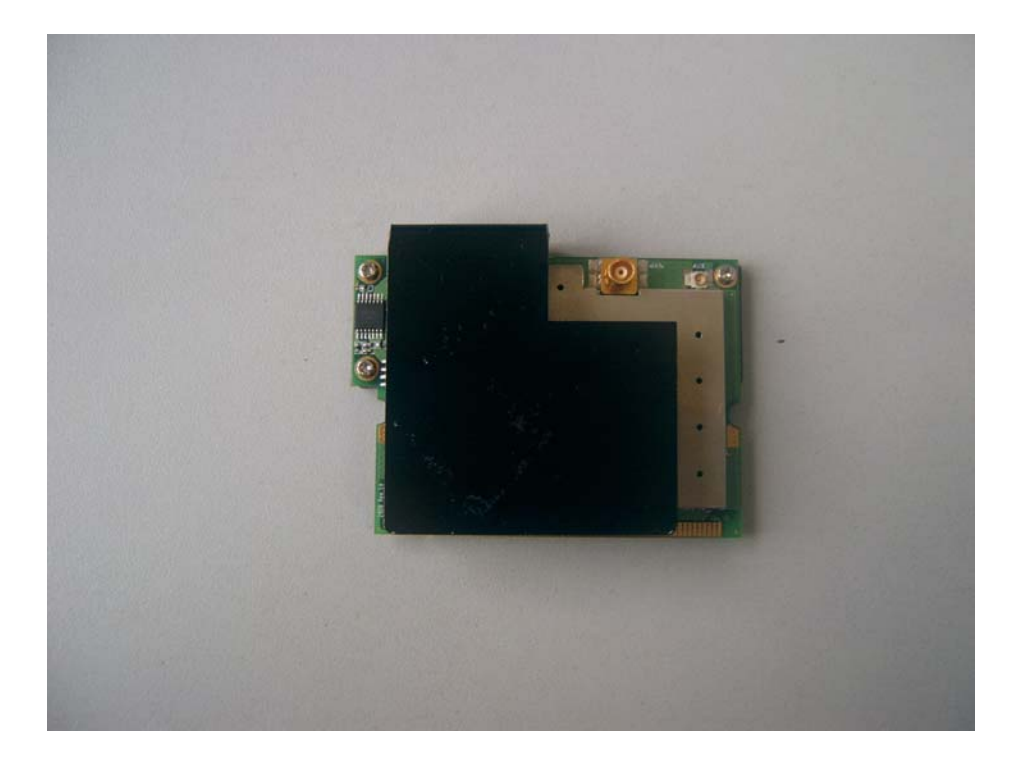

## © Copyright 2007 Compex Systems Pte Ltd

### All Rights Reserved

This document contains information, which is protected by copyright. Reproduction, adaptation or translation without prior permission is prohibited, except as allowed under the copyright laws.

## **Trademark Information**

Compex<sup>®</sup> is a registered trademarks of Compex, Inc. Microsoft Windows and the Windows logo are the trademarks of Microsoft Corp. NetWare is the registered trademark of Novell Inc. All other brand and product names are trademarks or registered trademarks of their respective owners.

Notice: Copyrights © 2007 by Compex, Inc. All rights reserved. Reproduction, adaptation, or translation without prior permission of Compex, Inc. is prohibited, except as allowed under the copyright laws.

Manual Revision by Daniel

Manual Number: U-0539-V1.8C Version 1.8, May 2007

## Disclaimer

Compex, Inc. provides this manual without warranty of any kind, expressed or implied, including but not limited to the implied warranties of merchantability and fitness for a particular purpose. Compex, Inc. may make improvements and/or changes to the product and/or specifications of the product described in this manual, without prior notice. Compex, Inc will not be liable for any technical inaccuracies or typographical errors found in this guide. Changes are periodically made to the information contained herein and will be incorporated into later versions of the manual. The information contained is subject to change without prior notice.

## **Your Feedback**

We value your feedback. If you find any errors in this user's manual, or if you have suggestions on improving, we would like to hear from you. Please contact us at:

Fax: (65) 62809947 Email: feedback@compex.com.sg

## FCC NOTICE

This device has been tested and found to comply with the limits for a Class B digital device, pursuant to Part 15 of the FCC Rules. These limits are designed to provide reasonable protection against harmful interference in a residential installation. This device generates, uses and can radiate radio frequency energy and, if not installed and used in accordance with the instructions, may cause harmful interference to radio communications. However, there is no guarantee that interference will not occur in a particular installation. If this device does cause harmful interference to radio or television reception, the user is encouraged to try to correct the interference by one or more of the following measures:

- Reorient or relocate the receiving antenna.
- Connect the computer into an outlet on a circuit different from that to which the receiver is connected.
- Increase the separation between the computer and receiver.
- Consult the dealer or an experienced radio/TV technician for help.

**Caution**: Any changes or modifications not expressly approved by the grantee of this device could void the user's authority to operate the equipment.

FCC Compliance Statement: This device complies with Part 15 of the FCC Rules. Operation is subject to the following two conditions:

- 1. This device may not cause harmful interference, and
- 2. This device must accept any interference received, including interference that may cause undesired operation.

This device must accept any interference received, including interference that may cause undesired operation.

IEEE 802.11b or 802.11g operation of this product in the U.S.A. is firmware-limited to channels 1 through 11.

#### **RF** exposure warning

The equipment complies with FCC RF exposure limits set forth for an uncontrolled environment.

The equipment must not be co-located or operating in conjunction with any other antenna or transmitter.

## End Product Labeling

The final end product must be labeled in a visible area with the following: "Contains FCC ID: TK4-08-WLM54GP30"

## ICES 003 Statement

This Class B digital apparatus complies with Canadian ICES-003.

## **Declaration of Conformity**

Compex, Inc. declares the following: Product Name: Compex Wireless Mini-PCI Network Adapter Model No.: Compex iWavePort **WLM54GP30** conforms to the following Product Standards:

Radiated Emission Standards:

ETSI EN 300 328-2: July 2000; FCC: 47 CFR Part 15, Subpart B, ANSI C63.4-1992; 47 CFR Part 15, Subpart C (Section 15.247), ANSI C63.4-1992. **Conducted Emission Standards:** ETS 300 826: Nov. 1997. **Immunity Standards:** IEC 801-2; IEC 801-3; IEC 801-4 **Low Voltage Directive:** EN 60 950:1992+A1: 1993+A2: 1993+A3; 1995+A4; 1996+A11: 1997

*Therefore, this product is in conformity with the following regional standards:* FCC Class B — following the provisions of FCC Part 15 directive; CE Mark — following the provisions of the EC directive.

This Class B digital apparatus complies with Canadian ICES-003.

## **Technical Support Information**

The warranty information and registration form are found in the Quick Install Guide.

For technical support, you may contact Compex or its subsidiaries. For your convenience, you may also seek technical assistance from the local distributor, or from the authorized dealer/reseller that you have purchased this product from. For technical support by email, write to support@compex.com.sg.

Refer to the table below for the nearest Technical Support Centers:

|         | Technical Support Centers                                        |
|---------|------------------------------------------------------------------|
| Со      | ntact the technical support center that services your location.# |
|         | U.S.A., Canada, Latin America and South An erica                 |
| ⊠#Write | Compex, Inc.                                                     |
| #       | 840 Columbia Street, Suite B,                                    |
|         | Brea, CA92821, USA#                                              |
| 🖀 Call  | Tel: +1 (714) 482-0333 (8 a.m5 p.m. Pacific time)                |
| Ewil    | Tel: +1 (800) 279-8891 (Ext.122 Technical Support)               |
| i∰Fax#  | Fax:# +1 (714) 482-0332#                                         |

| Asia      | , Australia, New Zealand, Middle East and the ress of the World |
|-----------|-----------------------------------------------------------------|
| ⊠₩vrite   | Compex Systems Pte Ltd                                          |
| #         | 135, Joo Seng Road #08-01, PM Industrial Building               |
|           | Singapore 368363#                                               |
| 🖀 Call    | Tel: (65) 6286-1805 (8 a.m5 p.m. local time)                    |
| Eurol     | Tel: (65) 6286-2086 (Ext. 199 Technical Support)                |
| i∰Fax#    | Fax:# (65) 6283-8337#                                           |
| Internet  | E-mail: support@compex.com.sg                                   |
| access/#  | FTPsite:# Ftp.compex.com.sg                                     |
| Website:# | http://www.cpx.com or http://www.compex.co n.sg                 |

Product Overview

## Introduction

Thank you for purchasing this Wireless Network Adapter. Data security is facilitated with WPA, IEEE 802.1x Authentication and 64-bit, 128-bit and 152-bit WEP (Wired Equivalent Privacy). They support easy Plug and Play installation and combine simplicity, data privacy, and reliability for your wireless network.

## Chapter 1 Basic Setup

This chapter outlines the basic requirement for the installation and configuration of the network adapter.

This network adapter is a plug-and-play device. You can plug it into the PCI slot of your PC for auto-detection.

## 1.1 Hardware Installation

- 1. Turn off your PC and switch off the power from the main power supply.
- 2. Remove the back cover of the PC.
- 3. Then insert the network adapter into your PCI slot as shown below. Ensure that the network adapter is properly seated into the slot.
- 4. Replace the back cover.
- 5. Power on your PC.

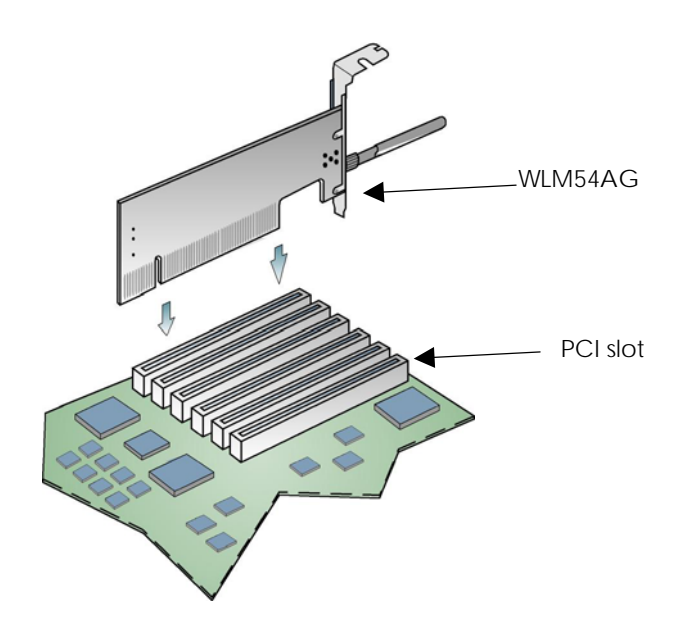

## 1.2 Driver & Utility Installation

- 1. Insert the Product CD into your computer CD-ROM drive.
- 2. Click on **Driver & Utility** section and the system will run the *setup.exe* automatically.
- 3. Next, the Atheros Client Installation Program screen appears. Click on the Next> button to proceed.

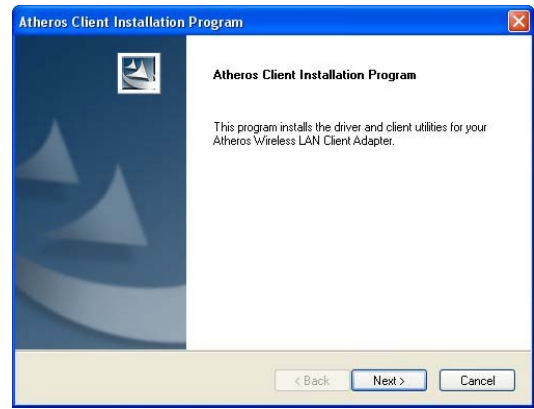

4. When the License Agreement screen appears, you are required to read and accept the agreement to continue. Click on the **Next>** button to proceed.

5. Select your preferred setup:

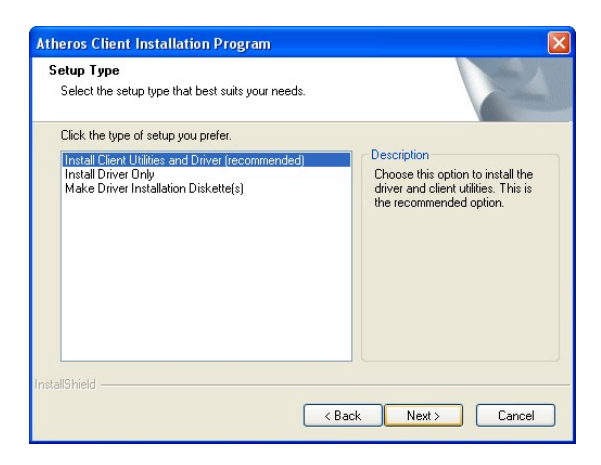

### Install Client Utilities and Driver (Recommended) option

You are recommended to select this setup type. This option will install both the driver and utility that support your PCI adapter.

#### Install Driver Only option (For Windows XP user only)

Select this option if you are going to use the Wireless Zero Configuration Utility to configure your PCI adapter. Note that only Windows XP comes with the Wireless Zero Configuration Utility.

#### Make Driver Installation Diskette(s)

Select this option if you wish to make a duplicate copy of the driver and store to the diskette/s.

6. Click on the **Next>** button and follow the instructions stated on the screen.

#### For Windows XP users

7. If you are using Windows XP as operating system, the following screen will appear. Read the notice carefully and click on the **Next>** button to proceed.

| theros Client Installation Pro                                                                                                    | gram                                                                                                    |
|----------------------------------------------------------------------------------------------------|----------------------------------------------------------------------------------------------------|
| IMPORTANT: Please Read                                                                                                    |                                                                                                    |
| On Windows XP, you can config<br>Atheros Client Utility (ACU) or a til<br>provide all of the functionality av<br>(Please note that a patch from M<br>security.)<br>On the sect eccent scient what | ure your Atheros Wireless LAN Client Adapter through the<br>irid party supplicant. Because third party hools may not<br>alable in ACU. Atheros recommends that you use ACU.<br>icrosoft might be required to use the Microsoft tool with WPA<br>provide the supplication of the supplication of the supplication of the<br>provide the supplication of the supplication of the<br>supplication of the supplication of the supplication of the<br>supplication of the supplication of the<br>supplication of the<br>supplication of the<br>supplication of the<br>supplication of the<br>supplication of the<br>supplication of the<br>supplication of<br>supplication of |
| configure your client adapter.                                                                                                    | her you want to use ACU or a third party supplicant to                                                                                                    |
| NOTE: If you select a third party<br>To activate those features, you r                                                                                                    | supplicant, some of the ACU features will not be available.<br>nust install ACU.                                                                                                    |
| - IChield                                                                                                    |                                                                                                    |
|                                                                                                    |                                                                                                    |

8. Select your choice of tool to assist you in configuring your adapter. Click on the **Next>** button to proceed.

| Atheros Client Installation Program                              |        |
|------------------------------------------------------------------|--------|
| Choose Configuration Tool                                        | N2     |
| Which tool will you use to configure your client adapter?        |        |
| <ul> <li>Atheros Client Utility (ACU) and Supplicant.</li> </ul> |        |
| Third Party Supplicant                                           |        |
|                                                                  |        |
| InstallShield KBack Next >                                       | Cancel |

#### Atheros Client Utility (ACU) and Supplicant option

Select this option to install your network adapter. (Recommended)

#### Third Party Supplicant option

Select this option if you decide to use Wireless Zero Configuration Utility to configure your wireless device. Installing this tool will only allow you to view the status of the connected wireless device/s through the utility; configuration using the utility will not be allowed. If you have selected **Third Party Supplicant** configuration tool, a screen similar to that below will appear, prompting you to enable/disable the system tray icon.

 Click on the checkbox besides Enable Atheros System Tray Utility and click on the Next> button to proceed.

| Enable         | Tray Icon                        |                                       |                                  |                                      | 1                           |
|----------------|----------------------------------|---------------------------------------|----------------------------------|--------------------------------------|-----------------------------|
| Would<br>ACU f | l you like to e<br>eatures and i | mable the Athero<br>s accessible from | os System Tra<br>n an icon in th | y Utility? This ut<br>e Windows syst | iity provides a<br>em tray. |
| 🔽 En           | able Atheros                     | System Tray Uti                       | lity                             |                                      |                             |
|                |                                  |                                       |                                  |                                      |                             |
|                |                                  |                                       |                                  |                                      |                             |
|                |                                  |                                       |                                  |                                      |                             |
|                |                                  |                                       |                                  |                                      |                             |
|                |                                  |                                       |                                  |                                      |                             |
| nstallShield   |                                  |                                       | -                                |                                      |                             |
|                |                                  |                                       | 1                                | < Back                               | Next >                      |

10. The screen below appears to inform you that the driver will be automatically installed if you have already inserted your client adapter into the PCI slot of your computer.

| Atheros | : Client Installation Program 🛛 🕅                                                                                                    |
|---------|----------------------------------------------------------------------------------------------------|
|         | The installation program installs the driver automatically when the client adapter is inserted. Insert the adapter now if<br>it is not yet inserted, cancel the Found New Hardware Wizard if it appears, and proceed with the installation. Click OK<br>to continue. |
|         | OK                                                                                                    |

Cancel the Found New Hardware Wizard if it appears and click on the  $\mathbf{OK}$  button to begin the installation.

11. If a similar screen similar to the one shown below appears, click on the **Continue Anyway** button to continue the installation.

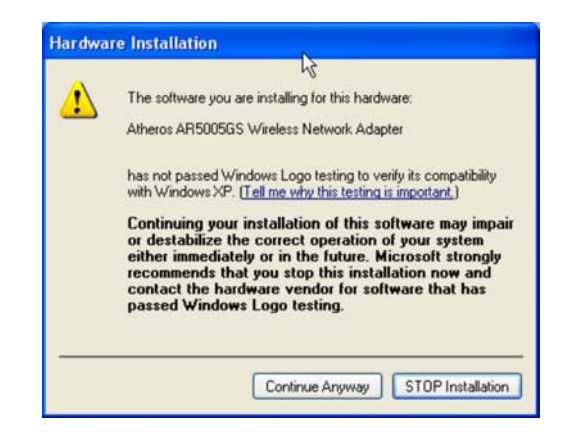

12. Click on the **OK** button to reboot your system and this will complete the installation.

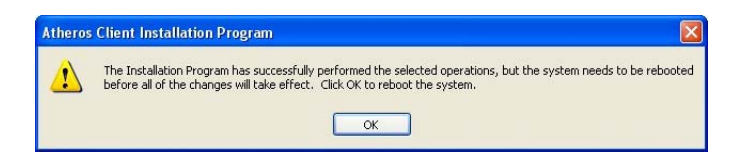

## Chapter 2 Using the System Tray Utility

This chapter will elaborate on the Atheros system tray utility found at the right bottom corner of your screen. Right click on the utility icon and the menu will appear.

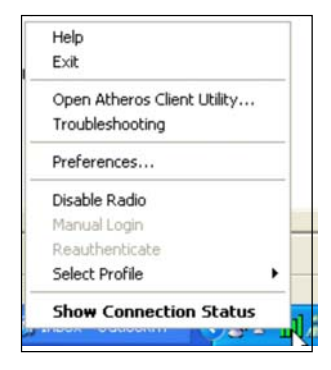

The following explains the different options available on the menu:

Help Open the online help.

### <u>Exit</u>

Exit the Atheros Client Utility application. Once you exit, the icon will disappear from the system tray.

## Open Atheros Client Utility...

Launch the Client Utility.

Wireless-G Excellent Signal Strength Example

| ∧ Atheros Client Utility - Currei       | nt Profile: Default |                  | ?                 | ×     |                   |              |           |
|-----------------------------------------|---------------------|------------------|-------------------|-------|-------------------|--------------|-----------|
| Action Options Help                     |                     |                  |                   | D     | ifferent signal s | trenath indi | cations   |
| Current Status Profile Management       | Diagnostics         |                  |                   |       |                   | g            |           |
| Profile Name:                           | Default             |                  | Total 80211       |       | Signal Strength:  |              | No Link   |
| ATHEROS Link Status:                    | Associated          |                  | ATHEROS           |       | Signal Strength:  |              | Fair      |
| Wireless Mode:                          | 2.4 GHz 54 Mbps     | IP Address:      | 192.168.168.28    | K     |                   |              |           |
| Network Type:                           | Infrastructure      | Current Channel: | 10                |       | Signal Strength:  |              | Poor      |
| Server Based Authentication:            | None                | Data Encryption  | None              |       | Signal Strength:  |              | Excellent |
| Signal Strength:                        |                     | ********         | Excellent         | /   ` |                   |              |           |
|                                         |                     |                  | Advanced          |       |                   |              |           |
|                                         |                     |                  |                   | _     |                   |              |           |
| Wireless-AG No Li                       | nk Example          |                  |                   |       |                   |              |           |
| A Atheros Client Utility - Current Pr   | rofile: czech       |                  | ?]                | ×     |                   |              |           |
| Action Options Help                     |                     |                  |                   |       |                   |              |           |
| Current Status   Profile Management   E | Diagnostics         |                  |                   |       |                   |              |           |
| Total 80211                             |                     |                  | Total 0211        |       |                   |              |           |
| Profile Name: c:                        | zech                |                  | ATERON            |       |                   |              |           |
| Link Status: N                          | ot Associated       | Network Type     | e: Infrastructure |       |                   |              |           |
| Wireless Mode: 5                        | GHz 54 Mbps         | Current Channe   | el: Scanning      |       |                   |              |           |
| Server Based Authentication:            |                     | Data Encryption  | r 📕               |       |                   |              |           |
| IP Address: 0.                          | .0.0.0              |                  |                   |       |                   |              |           |
| Signal Strength:                        |                     | 1                | No Link           |       |                   |              |           |
|                                         |                     | IT               | Advanced          |       |                   |              |           |
|                                         |                     |                  |                   |       |                   |              |           |

## Manual LEAP Login

If you select this option, you will have to manually start the LEAP authentication process to login to the network instead of being prompted for your LEAP username and password during your windows logon.

|                | Please enter your LEAP username and password to log | ОК     |
|----------------|-----------------------------------------------------|--------|
|                | OF CO CHE WITCHESS DECWORK                          | Cancel |
| lser Name :    | sampleUserName                                      |        |
| Password :     |                                                     |        |
| Log on to :    | sampleDomain                                        |        |
| Card Name :    | Atheros USB 2.0 Wireless Network Adapter            |        |
| Profile Name : | Default                                             |        |

#### **Reauthenticate**

Reauthenticate to a LEAP-configured access point each time you login to a LEAP network.

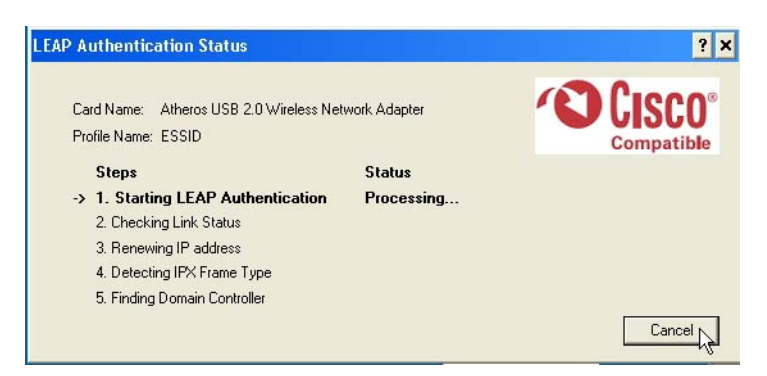

#### Select Profile

Click on a configuration profile name to switch to a particular wireless network. If no configuration profile exists, you will need to add a profile first.

### **Connection Status**

To view the connection status of your wireless PCI adapter.

Alternatively, you may also double click on the utility icon in the system tray.

| Active Profile         | Displays the name of the active configuration profile.           |
|------------------------|------------------------------------------------------------------|
| Auto Profile Selection | Shows whether auto profile selection is enabled.                 |
| Connection Status      | Displays whether the adapter is connected to a wireless network. |

| Link Quality              | States the quality of the link connection.                                                                 |
|---------------------------|----------------------------------------------------------------------------------------------------|
| SSID                      | Displays the SSID of the network to which the network adapter is associated.                               |
| Access Point Name         | Shows the name of the access point the wireless adapter is connected to (if any).                          |
| Access Point IP Address   | Shows the IP address of the access point the wireless adapter is connected to (if any).                    |
| Current Receive Rate      | Displays the data rate at which the wireless adapter<br>is currently receiving from the wireless network.  |
| Current Transmit Rate     | Displays the data rate at which the wireless adapter<br>is currently transmitting to the wireless network. |
| Link Speed                | States the speed of the link connection.                                                                   |
| Client Adapter IP Address | Displays the IP address of the wireless adapter.                                                           |

## Chapter 3 Utility Features

This chapter shows you how to make use of the utility to view the status of your wireless connection, to change your settings and also to monitor your wireless performance via the network statistics.

## 3.1 Current Status Tab

Displays the performance of the network adapter in the wireless network.

| Wirele                                   | ess-AG Currer           | nt Status                    |
|------------------------------------------|-------------------------|------------------------------|
| \Lambda Atheros Client Utility - Current | Profile: czech          | <u>? ×</u>                   |
| Action Options Help                      |                         |                              |
| Current Status Profile Management        | Diagnostics             |                              |
| Total 80211<br>ATHEROS<br>Link Status:   | czech<br>Not Associated | Network Type: Infrastructure |
| Wireless Mode:                           | 5 GHz 54 Mbps           | Current Channel: Scanning    |
| Server Based Authentication:             |                         | Data Encryption:             |
| IP Address:                              | 0.0.0.0                 |                              |
| Signal Strength:                         | <u></u>                 | No Link                      |
|                                          |                         | Advanced                     |

Upon clicking on the **Advanced** button, you will be able to view all information on the respective profile, e.g. the types of encryption and authentication, the signal strength, the MAC address of the connected AP (if you are in Infrastructure mode), etc.

| Network Name (SSID):                             | wireless-AP                | Current Signal Strength:                   | -60 dBm                   |
|--------------------------------------------------|----------------------------|--------------------------------------------|---------------------------|
| Server Based Authentication:                     | None                       | Current Noise Level:                       | -100 dBm                  |
| Data Encryption:                                 | AES                        | Up Time:                                   | 02:40:14                  |
| Authentication Type:<br>Message Integrity Check: | Open<br>AES                | 802.11b Preamble:<br>Current Receive Rate: | Short & Long<br>36.0 Mbps |
| Associated AP Name:                              | Unavailable                | Current Transmit Rate:                     | 48.0 Mbps                 |
| Associated AP IP Address:                        | Unavailable                |                                            |                           |
| Associated AP MAC Address:                       | 00-80-48-00-34-8D          | Channel:<br>Frequencur                     | 1                         |
| Power Save Mode:                                 | Normal                     | Channel Set                                | 2.412 GHz                 |
| Current Power Level:                             | 50 m₩                      | channel Sec                                | United States             |
| Available Power Levels (802.11b/g):              | 100, 63, 50, 30, 20, 10 mW |                                            |                           |

## 3.2 Profile Management Tab

Selecting this tab displays the profiles and the details.

You only need to create a profile if you have more than one wireless connection.

| Decile Man                                                                             | neeneek Ditaan ta                                          |                  |
|----------------------------------------------------------------------------------------|------------------------------------------------------------|------------------|
| rrent Status Flolle Man                                                                | agement Diagnostics                                        |                  |
| wireless-AP                                                                            |                                                            | New              |
| default<br>Any                                                                         |                                                            | Modify           |
|                                                                                        |                                                            | Remove           |
|                                                                                        |                                                            | Activate         |
|                                                                                        |                                                            |                  |
| Details                                                                                |                                                            |                  |
| Details<br>Network Type:                                                               | Infrastructure                                             | Import           |
| Details<br>Network Type:<br>Security Mode:                                             | Infrastructure<br>None                                     | Import           |
| Details<br>Network Type:<br>Security Mode:<br>Network Name (SSID                       | Infrastructure<br>None<br>I): Any                          | Import<br>Export |
| Details<br>Network Type:<br>Security Mode:<br>Network Name (SSID<br>Network Name 2 (SS | Infrastructure<br>None<br>I): Any<br>ID2): <empty></empty> | Import<br>Export |

## 3.3 Diagnostics Tab

The **Diagnostics** tab lists the following receive and transmit diagnostics for packets received by or transmitted to the network adapter.

- Multicast packets transmitted and received
- Broadcast packets transmitted and received
- Unicast packets transmitted and received
- Total bytes transmitted and received

| n Options Help            |                     |                     |
|---------------------------|---------------------|---------------------|
| rrent Status Profile Mana | agement Diagnostics |                     |
| Transmit                  |                     | Advatuated          |
| Multicast Packets:        | 5                   | Adapter Information |
| Broadcast Packets:        | 180                 | Advanced Statistics |
| Unicast Packets:          | 267                 |                     |
| Total Bytes:              | 23167               | Troubleshooting     |
| Receive                   |                     |                     |
| Multicast Packets:        | 0                   |                     |
| Broadcast Packets:        | 62                  |                     |
| Unicast Packets:          | 3                   |                     |
| Total Bytes:              | 6756                |                     |

This button shows more detailed statistical information on frames that are either received by or transmitted by the network adapter.

| Advanced Statistics          |      |                          | ? 🔀 |
|------------------------------|------|--------------------------|-----|
| Transmit                     |      |                          |     |
| Frames Transmitted OK:       | 6649 | RTS Frames:              | 0   |
| Frames Retried:              | 402  | CTS Frames:              | 0   |
| Frames Dropped:              | 3055 | No CTS Frames:           | 0   |
| No ACK Frames:               | 47   | Retried RTS Frames:      | 0   |
| ACK Frames:                  | 6649 | Retried Data Frames:     | 402 |
| Receive                      |      |                          |     |
| Beacons Received:            | 588  | Authentication Time-Out: | 0   |
| Frames Received OK:          | 20   | Authentication Rejects:  | 0   |
| Frames Received with Errors: | 198  | Association Time-Out:    | 0   |
| CRC Errors:                  | 95   | Association Rejects:     | 0   |
| Encryption Errors:           | 0    | Standard MIC OK:         | 0   |
| Duplicate Frames:            | 0    | Standard MIC Errors:     | 0   |
| AP Mismatches:               | 0    | CKIP MIC OK:             | 0   |
| Data Rate Mismatches:        | 0    | CKIP MIC Errors:         | 0   |
|                              |      |                          | ОК  |

Troubleshooting

This button allows you to run the diagnostic test, save the test report and view the test results on the wireless adapter configuration and association.

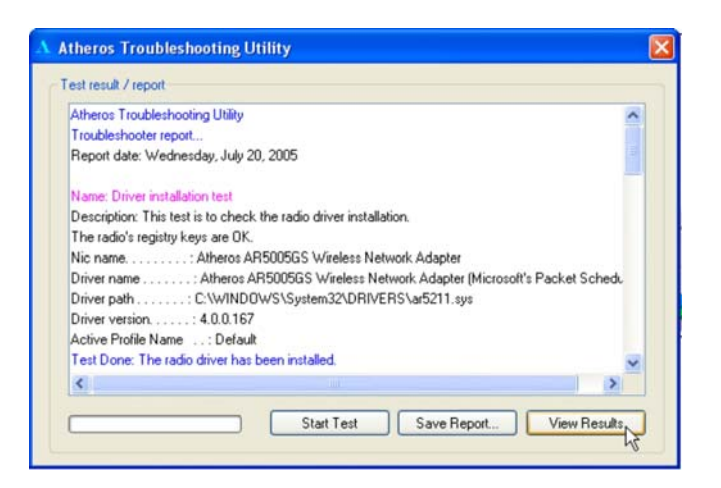

## Chapter 4 Utility Configuration

This chapter will elaborate on the Client Manager configuration of the network adapter using some simple examples.

the wireless clients communicate through router, which are devices that act as base station for all wireless communication. Data packets from the wireless clients are transferred to the wireless router before being transmitted to other hosts on the network. The number of wireless clients supported depends on the router.

## 4.1 Configuration Mode

In this example, three work station act as wireless clients to communicate with the wireless router. Once all configuration has been done, wireless clients with the same SSID as the AP will be able to access wirelessly to PC1 via the wireless router

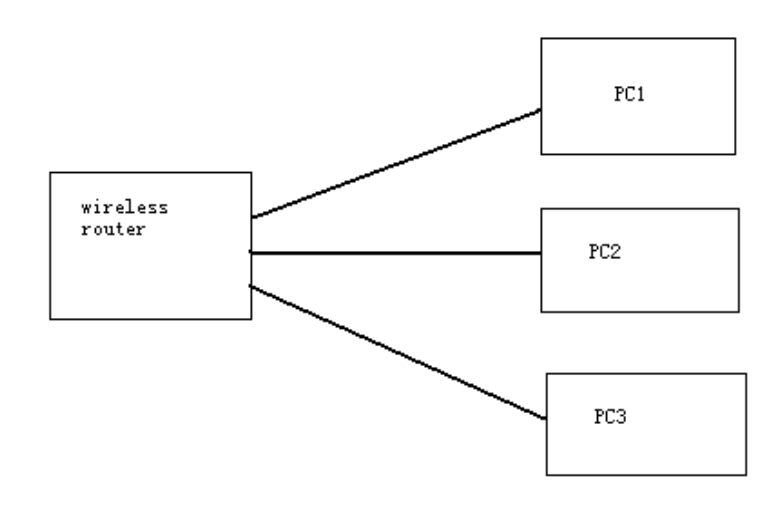

### For Router

Ensure that you have enabled the DHCP server in your router and that your wireless clients are set to receive their IP address dynamically so that the wireless router can assign an IP address to them. Note the wireless configuration settings of your router as shown in the figure above.

## For PC 1

- 1. Activate your utility.
- 2. Go to the **Profile Management** tab, click on the **Scan** button to look for the wireless AP.

| Atheros Client Utility - Current Profile: default<br>ion Options Help |                |
|-----------------------------------------------------------------------|----------------|
| Current Status Profile Management Diagnostics                         |                |
| 🚰 default                                                             | New            |
|                                                                       | Modify         |
|                                                                       | Remove         |
|                                                                       | Activate       |
| Details                                                               |                |
| Network Type: Ad Hoc                                                  | Import         |
| Notwork Name 1 (SSID1): USB-CLIENT                                    | Export         |
|                                                                       | Scan           |
| L Auto Select Profiles                                                | Order Profiles |

3. Click on the **Refresh** button if your system is unable to detect your wireless AP. Once found, select the **Network Name (SSID)** used by the router: *wireless-router* and click on the **Activate** button to add it to your profile list.

| Network Name (SSID) | ¢3 | Signal Strength | Channel | Wireless Mode  |
|---------------------|----|-----------------|---------|----------------|
| & Weak Signal Test  |    | 1] 7 dB         | 3       | 2.4 GHz 54 Mbp |
| & Weak Signal Test  | -3 | 1] 4 dB         | 1       | 2.4 GHz 54 Mbp |
| & Weak Signal Test  |    | 1] 4 dB         | 3       | 2.4 GHz 54 Mbp |
| Veak Signal Test    |    | 1]] 1 dB        | 3       | 2.4 GHz 54 Mbc |
| 🛔 Weak Signal Test  |    | 11 32 dB        | 10      | 2.4 GHz 54 Mbc |
| local-sales         | -  | 11 51 dB        | 6       | 2.4 GHz 54 Mbc |
| I PMD-28G           | -3 | 11 35 dB        | 2       | 2.4 GHz 54 Mbp |
| wireless-AP         | =3 | 11 30 dB        | 8       | 2.4 GHz 54 Mbc |
| Veak Signal Test    | =3 | 1] 0 dB         | 11      | 2.4 GHz 54 Mbr |
| <                   |    |                 |         | >              |

Notice that the SSID has already been pre-configured in this profile.

The SSID of both the wireless router and the wireless client must be the same for them to communicate with one another.

4. Enter the **Profile Name**, e.g. *Workstation 2* for easy identification.

| Profile Settings |               |  |
|------------------|---------------|--|
| Profile Name:    | Workstation 2 |  |
| Client Name:     | shawn         |  |
| Network Names    |               |  |
| SSID1:           | wireless-AP   |  |
| SSID2:           |               |  |
| SSID3:           |               |  |
|                  |               |  |

5. Next, proceed to the **Security** tab. The wireless client must use the same security mode as the router. In our example, select **WPA Passphrase** and click on the **Configure...** button.

| et Security Options       |                       |               |            |
|---------------------------|-----------------------|---------------|------------|
| O WPA/WPA2                | WPA/WPA2 EAP Type:    | LEAP          | <i>Q</i> . |
| WPA/WPA2 Passphrase       |                       |               |            |
| O 802.1x                  | 802.1x EAP Type:      | LEAP          | ×.         |
| OPre-Shared Key (Static W | EP)                   |               |            |
| 🔿 None                    |                       |               |            |
| Continue                  | Allow A secondation 1 | n Mixed Cells |            |
| computer 12               |                       | o mixed cen   |            |
|                           |                       |               |            |
|                           |                       |               |            |
|                           |                       |               |            |

- 6. Enter the encryption key in the field provided. Please note that this key must be the same as the one that you had configured for your wireless router.
- 7. Click on the **OK** button to update the changes.

| Define WPA/WPA2 Pre-Shared Key             |                               | ? 🗙 |
|--------------------------------------------|-------------------------------|-----|
| Enter a WPA/WPA2 passphrase (8 to 63 ASCII | or 64 hexadecimal characters) |     |
| 1234567890                                 |                               |     |
|                                            | OK Cano                       | el  |

Proceed to your **Current Status** tab to monitor the connection between the router and the wireless client (PC2).

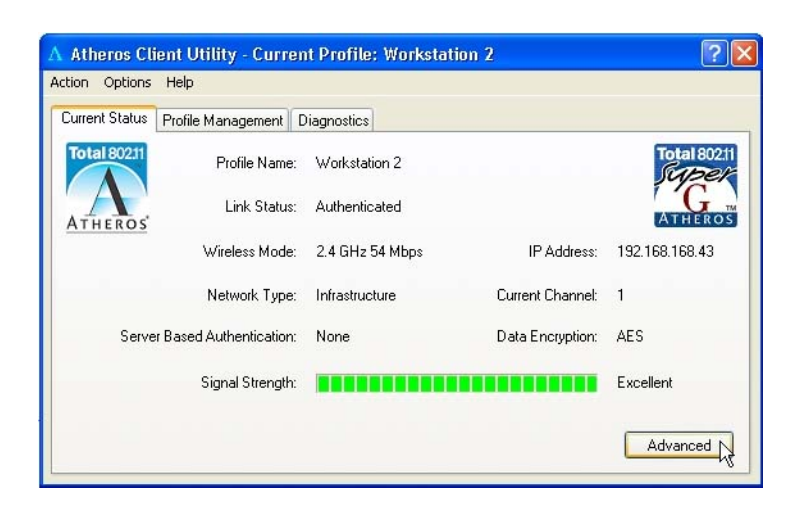

Alternatively, you can also check the connection from the MS-DOS Prompt. From PC2, simply proceed to the **Start** Menu, **Run**... and type in *cmd*. Click on the **OK** button.

In the MS-DOS Prompt window, type *ping 192.168.168.1 –t*, whereby this IP address belongs to your access point.

When the screen appears: Pinging 192.168.168.1: bytes=32 time=2ms TTL=128 Pinging 192.168.168.1: bytes=32 time=2ms TTL=128 Pinging 192.168.168.1: bytes=32 time=2ms TTL=128 ......

This indicates that the connection between the access point and the wireless client has been established successfully!

## 4.2 Profile Management

This option allows you to manage your profile(s), set your security options, and scan for other wireless networks.

| Current Status       Profile Management       Diagnostics         wireless-AP       Madiy         default       Modify         Any       Remove         Activate       Activate         Details       Infrastructure         Network Type:       Infrastructure         Security Mode:       None         Network Name (SID):       Any         Network Name 2 (SSID2):       cempty>         Network Name 3 (SSID3):       cempty> | ction Options Help                            |          |
|----------------------------------------------------------------------------------------------------|-----------------------------------------------|----------|
| wireless:AP       New         default       Modify         Any       Modify         Petais       Remove         Network Type:       Infrastructure         Security Mode:       None         Network Name (SSID):       Any         Network Name 2 (SSID2):       empty>         Network Name 3 (SSID3):       scan                                                                                                    | Current Status Profile Management Diagnostics |          |
| default       Modify         Arv       Remove         Activate       Activate         Details       Import         Network Type:       Infrastructure         Security Mode:       None         Network Name (SID):       Any         Network Name 2 (SSID2):       cempty>         Network Name 3 (SSID3):       cempty>                                                                                                    | wireless-AP                                   | New      |
| Details     Activate       Network Type:     Infrastructure       Security Mode:     None       Network Name (SSID):     Any       Network Name 2 (SSID2): <empty>       Network Name 3 (SSID3):     <empty></empty></empty>                                                                                                    | default<br><u>Any</u>                         | Modify   |
| Details     Infrastructure       Security Mode:     None       Network Name (SSID):     Any       Network Name 2 (SSID2): <empty>       Network Name 3 (SSID3):     <empty></empty></empty>                                                                                                    |                                               | Remove   |
| Details       Infrastructure       Import         Security Mode:       None       Export         Network Name (SSID):       Any       Export         Network Name 2 (SSID2): <empty>       Scan         Network Name 3 (SSID3):       <empty>       Scan</empty></empty>                                                                                                    |                                               | Activate |
| Network Type:     Infrastructure     Import       Security Mode:     None     Import       Network Name (SSID):     Any     Export       Network Name 2 (SSID2): <empty>     Scan</empty>                                                                                                    | 🕝 Details                                     |          |
| Security Mode:     None       Network Name (SSID):     Any       Network Name 2 (SSID2): <empty>       Network Name 3 (SSID3):     <empty></empty></empty>                                                                                                    | Network Type: Infrastructure                  | Import   |
| Network Name (SSID):     Any       Network Name 2 (SSID2): <empty>       Network Name 3 (SSID3):     <empty></empty></empty>                                                                                                    | Security Mode: None                           |          |
| Network Name 2 (SSID2): <empty><br/>Network Name 3 (SSID3): <empty></empty></empty>                                                                                                    | Network Name (SSID): Any                      | Export   |
| Network Name 3 (SSID3): <empty></empty>                                                                                                    | Network Name 2 (SSID2): <empty></empty>       | Scan     |
|                                                                                                    | Network Name 3 (SSID3): <empty></empty>       |          |

#### New...

Click on **New** button to create a new profile. Enter the profile name (a unique name to identify this profile), a client name and the SSID of the wireless network to connect to. Note that the **Client name** refers to the name that is registered to your PC. You can enter up to 3 different SSIDs in order of preference, per profile. We are using *ABC* as the profile name and *APP* as the SSID1

| Profile Management                                                                                                    |                                          |
|----------------------------------------------------------------------------------------------------|------------------------------------------|
| For details on how<br>to set the different<br>authentication and<br>encryption types<br>available under<br>the Security Tab,<br>kindly refer to<br>Chapter 7 "Types<br>of Authentication<br>and Encryption<br>mode" | ced  ABC  shawn  APP  Cancel  K b Cancel |

Click on the **OK** button to update the changes.

Notice that ABC has been added to the profile list.

| ent Status | Profile Management | Diagnostics |
|------------|--------------------|-------------|
| wireless   | -AP                |             |
| default    |                    |             |
| Any        |                    |             |
| ABC        |                    |             |

Modify...

To modify an existing profile, select the profile that you wish to modify and click on this button. We are using profile: *Any* as an example.

| n Options Help<br>rent Status Profile Man | agement Diagnostics  |                |
|-------------------------------------------|----------------------|----------------|
| wireless-AP                               |                      | New            |
| default                                   |                      | Modify         |
| ABC                                       |                      | Remove         |
|                                           |                      | Activate       |
| Details                                   |                      |                |
| Network Type:                             | Infrastructure       | Import         |
| Security Mode:                            | None                 |                |
| Network Name (SSID                        | ): Any               | Export         |
| Network Name 2 (SSI                       | D2): <empty></empty> | [ Som          |
| Network Name 3 (SSI                       | D3): <empty></empty> | scan           |
| The second second                         |                      | Order Profiles |

Remove

To delete an existing profile, select the particular profile that you wish to delete and click on this button. We are using profile: *default* as an example.

Note that the active profile (the profile that you are currently using) cannot be deleted!

|                   | A Atheros Client Utility - Current Profile: Any                                     | ? 🛛            |
|-------------------|-------------------------------------------------------------------------------------|----------------|
|                   | Action Options Help                                                                 |                |
|                   | Current Status Profile Management Diagnostics                                       |                |
|                   | wireless-AP                                                                         | New            |
|                   | default<br>Se Any                                                                   | Modify         |
|                   | ABC                                                                                 | Remove         |
| A ativa profile   |                                                                                     | Activate       |
| indicated by this | Details<br>Network Type: Infrastructure<br>Security Mode: None                      | Import         |
| icon cannot be    | Network Name (SSID): adfa                                                           | Export         |
| deleted!          | Network Name 2 (SSID2): <empty><br/>Network Name 3 (SSID3): <empty></empty></empty> | Scan           |
|                   | Auto Select Profiles                                                                | Order Profiles |
|                   |                                                                                     |                |

| Activate |  |
|----------|--|
| Activate |  |

To activate a profile, select the profile and click on this button. We are using profile: *wireless-AP* as an example.

| Options Help                           |                               |                |
|----------------------------------------|-------------------------------|----------------|
| ent Status Profile Mana                | gement Diagnostics            |                |
| wireless-AP                            |                               | New            |
| Any<br>ABC                             |                               | Modify         |
|                                        |                               | Remove         |
|                                        |                               | Activate       |
| Details                                |                               |                |
| Network Type:                          | Infrastructure                | Import         |
| Security Mode:<br>Network Name (SSID): | WPA Passphrase<br>wireless-AP | Export         |
| Network Name 2 (SSIE                   | )2): <empty></empty>          | Scan           |
| Network Name 3 (SSI                    | )3): <empty></empty>          | - Sodin        |
| Auto Select Profiles                   |                               | Order Profiles |

Once a profile is activated, this from will appear next to the profile name: *wireless-AP*.

| Options Help                    | mont D'ann th                               |          |
|---------------------------------|---------------------------------------------|----------|
| wireless-AP                     |                                             | New      |
| Any よえ<br>ABC                   |                                             | Modify   |
|                                 |                                             | Remove   |
|                                 |                                             | Activate |
| Details                         |                                             |          |
| Network Type:<br>Security Mode: | Infrastructure<br>WPA Passobrase            | Import   |
| Network Name (SSID):            | wireless-AP                                 | Export   |
| Network Name 2 (SSID)           | 2): <empty><br/>3): <empty></empty></empty> | Scan     |
| Network Name 3 (SSID)           |                                             |          |

Export...

This function allows you to save the settings of your profile onto disk. Select the profile that you wish to save and click on this button. We are using profile: *ESSID* as an example.

Choose the folder to save to, enter the name under which to save the profile and click on the **Save** button.

| Export Profi                                                               | le                                                    |                         | ? 🛛    |
|----------------------------------------------------------------------------|-------------------------------------------------------|-------------------------|--------|
| Save in: 🗇                                                                 | DOCUMENT (D:)                                         | <ul> <li>G Ø</li> </ul> | • 📰    |
| 1-Manual<br>4-M-Manag<br>b4a550be7<br>FMlist<br>Outlook Exp<br>Program Fil | e Contraction-<br>e Contraction-<br>a7<br>press<br>es |                         |        |
| File name:                                                                 | ESSID                                                 |                         | Save   |
| Save as type:                                                              | Config files (*.prf)                                  | ~                       | Cancel |

Now, your profile is saved to your selected folder.

| Import |  |
|--------|--|
|        |  |

This function allows you to retrieve a saved profile from disk. We are using profile: *ESSI*D as an example.

Go to the folder where you have saved your profile, select *ESSID.prf* and click on the **Open** button.

| Import Prof                                                           | ile                                                 |       | ? 🛛    |
|-----------------------------------------------------------------------|-----------------------------------------------------|-------|--------|
| Look in: 🥯                                                            | DOCUMENT (D:)                                       | v G 🕫 | • 🔝 🔁  |
| 1-Manual<br>4-M-Mana<br>b4a550be<br>FMlist<br>Outlook E:<br>Program F | quotation<br>ge intools<br>7a7 ess<br>press<br>iles |       |        |
| File name:                                                            | ESSID                                               |       | Open   |
| Files of type:                                                        | Config files (*.prf)                                | ~     | Cancel |

Notice that the profile: ESSID has been imported to the list of profiles.

| ent Status Profile Manager                                                                    | nent Diagnostics                                   |          |
|-----------------------------------------------------------------------------------------------|----------------------------------------------------|----------|
| wireless-AP                                                                                   |                                                    | New      |
| Any<br>ABC<br>ESSID                                                                           |                                                    | Modify   |
|                                                                                               |                                                    | Remove   |
| · \\                                                                                          |                                                    |          |
|                                                                                               |                                                    | Activate |
| Details                                                                                       |                                                    | Activate |
| Details<br>Network Type:                                                                      | Infrastructure                                     | Activate |
| Details<br>Network Type:<br>Security Mode:                                                    | Infrastructure<br>None                             | Activate |
| Details<br>Network Type:<br>Security Mode:<br>Network Name (SSID):                            | Infrastructure<br>None<br>ESSID                    | Activate |
| Details<br>Network Type:<br>Security Mode:<br>Network Name (SSID):<br>Network Name 2 (SSID2): | Infrastructure<br>None<br>ESSID<br><empty></empty> | Activate |

Order Profiles...

If you have created several profiles, this function allows you to establish the priority order in which the network adapter should try to connect to a WLAN. If the network adapter is unable to connect to a wireless network through the  $1^{\mbox{st}}$  profile, it will then try to connect using the  $2^{\mbox{nd}}$  profile and so on.

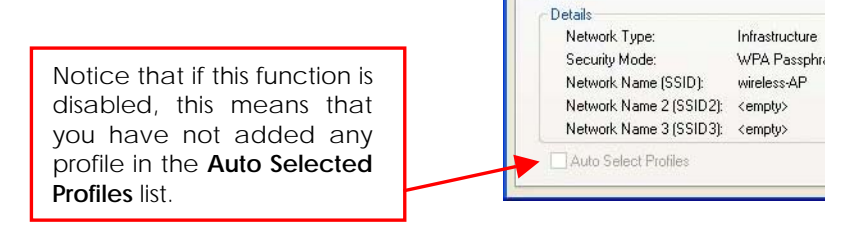

When auto profile selection is enabled, the network adapter scans for available wireless networks and will connect to the highest priority profile that matches the networks detected.

To do so, simply click on the Add button

 Details

 Network Type:
 Infrastructure

 Security Mode:
 WPA Passphrase

 Network Name 1 (SSID1):
 wireless-AP

 Network Name 2 (SSID2):
 <empty>

 Network Name 3 (SSID3):
 <empty>

 Auto Select Profiles

from the Available Profiles list. Refer to the screen shown below.

Please note that you need AT LEAST TWO profiles to activate the **Auto Select Profiles** function; and that each of your profile must connect to at least one **Network Name (SSID)**.

| MITGIOSS-AP            | A.1.1                |
|------------------------|----------------------|
| Any<br>ABC<br>ESSID    | ADD                  |
| 23510                  |                      |
|                        |                      |
|                        |                      |
| ito Selected Profiles: |                      |
| ito Selected Profiles: | Move up              |
| Ito Selected Profiles: | Move up<br>Move down |

Notice that when a selected profile has been added, it will be transferred to the **Auto Selected Profiles** list.

Select and click on the Add button to transfer another profile.

| o Prome Selection Management | [7                             |
|------------------------------|--------------------------------|
| vailable Profiles:           |                                |
| Any<br>ABC<br>ESSID          | Add                            |
| uto Selected Profiles:       |                                |
|                              |                                |
| wireless-AP                  | Move up                        |
| wireless:AP                  | Move up<br>Move down           |
| wireless-AP                  | Move up<br>Move down<br>Remove |
| (wrelesssAP                  | Move up<br>Move down<br>Remove |

You need to transfer at least two profiles to the **Auto Selected Profiles** list to activate the **Auto Select Profile** function.

#### **Transmit Power Level**

Specifies the wireless transmit power to be used. Reducing the power level lowers the risk of interference with other nearby wireless devices and conserves battery power but decreases radio range.

#### Power Save Mode (Only applicable to Infrastructure mode)

This feature reduces power consumption by the PCI adapter. There are 3 options for this mode:

• Off

The power management is disabled and the card consumes full power from the computer.

Normal

The driver turns off the power to the adapter for brief periods over briefly spaced time intervals.

#### Maximum

The driver turns off power to the adapter for longer periods over more widely spaced time intervals.

The guideline for choosing between the **Normal** and **Maximum** options:

The PCI adapter wakes up more often and responds sooner to network requests in **Normal** mode than in **Maximum** mode; and the **Maximum** mode consumes less power than **Normal** mode.

#### Network Type

Select either  $\ensuremath{\mathsf{Infrastructure}}$  if you are connecting to the WLAN using an access point

#### 802.11b Preamble

The preamble is part of the IEEE 802.11b physical layer specification. It is mandatory for all 802.11b devices to support the long preamble format, but they may optionally support the short preamble. This PCI adapter supports both the short and long preambles.

#### Short & Long

This option allows communication with other 802.11b devices that support short preamble to boost the throughput.

#### Long Only

If your device is having trouble to communicate with other 802.11b devices, you may try to select the Long Only option.

# 802.11 Authentication Mode (Only applicable to Infrastructure mode, after you have enabled the encryption mode)

Select which mode the wireless adapter uses to authenticate to an access point:

Auto

Causes the PCI adapter to attempt authentication using shared authentication. It then switches to open authentication if shared authentication fails.

Open

Enables the PCI adapter to attempt authentication regardless of its WEP settings. It will only associate with the access point if its WEP settings match those of the access point.

• Shared

Allows the adapter to authenticate and associate only if it has the same WEP settings as the access point

## Appendix 1.Technical Specifications

| Network Protoco      | I, Standards and Electrical Emissions                                                                                                    |
|----------------------|----------------------------------------------------------------------------------------------------|
| Industry tandards    | <ul> <li>IEEE 802.11g</li> <li>IEEE 802.11b</li> </ul>                                                                                                    |
|                      | Performance                                                                                                    |
| Operatir J Frequency | • 2412~2462MHz                                                                                                    |
| Modulat⊳n            | <ul> <li>Binary Phase Shift Keying (BPSK)</li> <li>Quadrature Phase Shift Keying (QPSK)</li> <li>Complementary Code Keying (CCK)</li> <li>16 QAM</li> <li>64 QAM</li> <li>DBPSK</li> <li>DQPSK</li> </ul> |
| Antenna iype         | External 2dBi antenna and an SMA-type connector                                                                                                    |
| Network nterface     | PCI 2.3 compatible                                                                                                    |

| Phys                        | ical and Environment         |
|-----------------------------|------------------------------|
| Environm ental Requirements |                              |
| Op∉ ating temperature:      | 0°C to 50°C                  |
| Sprage temperature:         | -20°C to 70°C                |
| )perating humidity:         | 10% to 70% RH                |
| Non operating humidity:     | 5% to 90% RH                 |
|                             |                              |
| Power C nsumption           | 3.3V DC, 2A                  |
|                             |                              |
| Physical <b>Jimension</b>   | 60mm x 46 mm x 14 mm (LxWxD) |
|                             |                              |